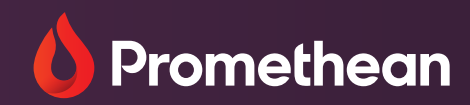

# Panelkezelés és Felhasználókezelés

Felhasználói útmutató

AVSYS KFT. - info@avsys.hu

## Tartalomjegyzék

| Áttekintés                                                                         | 2  |
|------------------------------------------------------------------------------------|----|
| Promethean-fiók létrehozása                                                        | 2  |
| Eszközkezelés beállítása                                                           | 2  |
| Több szervezet elérése                                                             | 3  |
| Több szervezet elérése a Promethean mobilalkalmazásban                             | 3  |
| Promethean-fiók végleges törlése                                                   | 4  |
| Felhasználókezelés                                                                 | 5  |
| Felhasználói fiókok és engedélyek                                                  | 5  |
| Szerepkörök hozzárendelése és egyéni felhasználói fiókok felfüggesztése/aktiválása | 6  |
| Felhasználói fiókok csoportos felfüggesztése/aktiválása                            | 6  |
| Felhasználó hozzáadása megfelelő e-mail-tartomány nélkül                           | 6  |
| Felhasználói fiók eltávolítása a szervezetből                                      | 7  |
| Felhasználó Promethean-fiókjának végleges törlése                                  | 7  |
| A fióktörlési folyamat leállítása                                                  | 8  |
| A Felhasználókezelés tevékenységnaplójának megtekintése                            | 8  |
| Felhasználói adatok megtekintése                                                   | 8  |
| Panelkezelés                                                                       | 9  |
| Az ActivPanelek manuális regisztrálása a Panelkezelésben                           | 9  |
| ActivPanelek csoportos regisztrálása a Panelkezelésben                             | 9  |
| ActivPanelek regisztrálása a Promethean mobilalkalmazásban                         | 10 |
| Panel regisztrálása                                                                | 10 |
| Regisztrált panelek megtekintése                                                   | 11 |
| A panellista szűrése                                                               | 11 |
| Eszköz adatainak megtekintése                                                      | 12 |
| Címkék és címkecsoportok használata                                                | 12 |
| Telephelyek létrehozása és kezelése                                                | 14 |
| Konfigurációk létrehozása és kezelése                                              | 14 |
| Konfiguráció alkalmazása ActivPanelre                                              | 15 |
| Integrációk engedélyezése az ActivPaneleken                                        | 16 |
| Firmware-frissítés alkalmazása ActivPanelre                                        | 16 |
| A Panelkezelés tevékenységnaplójának megtekintése                                  | 17 |

Panel Mgmt User Mgmt UG 07/22 v2.7 EN-INTL

© 2022 Promethean Limited. Minden jog fenntartva. A Promethean Ltd. a világ számos joghatóságában számos védjegy, többek között a Promethean, a Promethean logó, az ActivPanel és a Vellum tulajdonosa. A Promethean által említett összes, harmadik féltől származó védjegy (ideértve a logókat és az ikonokat) a tulajdonosai birtokában marad. Hacsak nincs kifejezetten másképp meghatározva, a harmadik feltek védjegyeinek Promethean által történő használata nem jelenti azt, hogy a Promethean és a védjegyek tulajdonosai között bármilyen kapcsolat, illetve szponzori vagy támogatói viszony állna fenn. A jótállásra és a támogatásra vonatkozó feltételek a PrometheanWorld.com/Warranty oldalon érhetők el. A termékleírások előzetes értesítés nélkül változhatnak. PrometheanWorld.com.

## Áttekintés

A Promethean Panelkezelés és Felhasználókezelés segítségével az iskolai technológiai adminisztrátorok központilag és távolról felügyelhetik a szervezeten belüli összes ActivPanel Elements sorozatot és ActivPanel 9 panelt, illetve panelkezelési jogosultságokat rendelhetnek a munkatársakhoz. Ezekkel az eszközökkel az adminisztrátorok hatékonyan gondoskodhatnak az ActivPanelek biztonságáról, továbbá arról, hogy a tanárok hozzáférhessenek a Promethean legújabb belső vezérlőprogramjaihoz (firmware), szoftvereihez és alkalmazásaihoz. Ez az útmutató a Promethean-fiók, a Felhasználókezelés és a Panelkezelés beállításának és használatának lépéseit ismereti.

## Promethean-fiók létrehozása

A Felhasználókezelés és a Panelkezelés használatához létre kell hoznod egy Promethean-fiókot. A fiók létrehozásához használd az iskola vagy szervezet e-mail-tartományát. (Ha például a Budapesti Gimnáziumban dolgozol, használd a budapestigimnazium.hu tartományt.)

Promethean-fiók létrehozása:

- 1. Lépj be a one.prometheanworld.com oldalra.
- 2. Válaszd a Fiók létrehozása lehetőséget.
- 3. Válaszd ki a regisztráció módját.
  - lehetőség: Folytatás Google-fiókkal. Add meg a hitelesítő adataidat, és csatlakoztasd a Google-fiókodat. A következő bejelentkezés alkalmával válaszd a Bejelentkezés Google-fiókkal lehetőséget.
  - lehetőség: Folytatás a Microsoft-fiókkal. Add meg hitelesítő adataidat, és csatlakoztasd a Microsoft Office 365-fiókodat. A következő bejelentkezés alkalmával válaszd a Bejelentkezés a Microsoftfiókkal lehetőséget.
  - lehetőség: Regisztráció e-mailben. Töltsd ki a kötelező mezőket az űrlapon, és igazold a fiókodat. A következő bejelentkezés alkalmával válaszd a Bejelentkezés e-mail-címmel lehetőséget.

## Eszközkezelés beállítása

Azok az informatikai rendszergazdák, akiknek hozzáférésre van szükségük a Panelkezelés és a Felhasználókezelés eszközökhöz, a Promethean segítségével beállíthatják szervezetükhöz az eszközök kezelését.

Az eszközkezelés beállítása előtt ügyelj rá, hogy a beosztásodnál a fiókprofilodban az **Informatikai rendszergazda** lehetőség legyen beállítva.

Beosztás hozzáadása vagy módosítása:

- 1. Jelentkezz be a one.prometheanworld.com oldalra.
- 2. Lépj a Profil szerkesztése pontra.
- 3. Használd a **Beosztás a szervezetnél** legördülő menüt az **Informatikai rendszergazda** kiválasztásához.

## Eszközkezelés beállítása (folytatás)

Eszközkezelési kérés beküldése a szervezet nevében:

- 1. Válaszd az Eszközkezelés beállítása lehetőséget a kezdőlapon.
- Kövesd a képernyőn megjelenő utasításokat, és töltsd ki a szervezet igénylőlapját a szükséges adatokkal.
  Megjegyzés: A szervezetedtől csak egy személy küldhet be igénylőlapot. A szervezeti rendszergazda szerepet a rendszer az igénylőlap beküldőjéhez rendeli hozzá.
  - Hely: Add meg a helyre vonatkozó adatokat, hogy csapatunk könnyebben megtalálja a szervezetedet a rendszerünkben.

A hely megadásához az irányítószám kivételével minden adatmezőt kötelező kitölteni.

- **Szervezet:** Add meg a szervezet választott nevét. Ha ez egy általánosan használt név, kérjük, adj meg egyéb információkat, hogy mindenképp egyedileg azonosítható legyen.
- Szervezeti tartománynév: Ha lehet, add meg szervezeted e-mail-tartományának nevét, és azt is, hogy ezt a tartományt csak egy szervezet használja-e. Az egyedi tartomány megadásával az e-mail-tartományhoz tartozó felhasználókat a rendszer automatikusan hozzáadja a szervezetedhez. Ha a szervezeted nem használ egyedi tartományt, vagy ha nem adsz meg tartományt az űrlapon, akkor a felhasználókat manuálisan kell hozzáadni.
- 3. Tekintsd át az Általános Szerződési Feltételeket, és jelöld be a 🗹 jelölőnégyzetet, amivel megerősíted, hogy elolvastad a feltételeket, és jogosult rendszergazdai beállítást kérni a szervezeted nevében.
- 4. Válaszd a Beküldés lehetőséget.
- 5. A képernyőn ekkor megjelenik egy értesítés arról, hogy a rendszergazda beállításra vonatkozó kérésedet megkaptuk, és e-mailben értesítünk, hogy a kérésed feldolgozása folyamatban van.
- 6. A beállítási kérelem teljesítéséről újabb értesítést kapsz e-mailben.

## Több szervezet elérése

Egy saját Promethean-fiókból elérheted az összes szervezetet, amelyhez tartozol.

A portálon keresztül elért szervezet módosítása:

- 1. Miután bejelentkeztél a Promethean szolgáltatásba, válaszd ki szervezeted nevét a navigációs sávban. A szervezet neve megjelenik a 🙆 profilikon mellett.
- 2. A Szervezet legördülő menüből kiválaszthatod a szervezetet, amelyhez hozzá szeretnél férni. (Ez a legördülő menü csak akkor jelenik meg, ha fiókodat több szervezethez is hozzákapcsoltad.)
- 3. Az alapértelmezett szervezet módosításához lépj be a fiókodba, és válaszd a Profil szerkesztése lehetőséget.

## Több szervezet elérése a Promethean mobilalkalmazásban

A Promethean mobilalkalmazásban több szervezethez is hozzáférhetsz. Az elért szervezet módosítása a mobilalkalmazáson keresztül:

1. A Promethean mobilalkalmazás **Profil** 🛞 lapján a legördülő menüből választhatod ki az elérni kívánt szervezetet.

(Ez a legördülő menü csak akkor jelenik meg, ha fiókod egynél több szervezethez kapcsolódik.)

2. Az alapértelmezett szervezet módosításához válaszd a Profil szerkesztése lehetőséget.

## Promethean-fiók végleges törlése

A te kérésedre vagy a szervezeti rendszergazda kérésére véglegesen töröljük a Promethean-fiókodat, és minden személyes adatot eltávolítunk a rendszerünkből.

A Promethean-fiókod végleges törlésének kérése:

- 1. Jelentkezz be a one.prometheanworld.com oldalra.
- 2. Lépj a **Profil szerkesztése** pontra.
- 3. Válaszd a Fiókom végleges törlése lehetőséget.
- 4. A fióktörlési folyamat elindításához el kell küldened egy ellenőrző kódot. Válaszd az Ellenőrző kód küldése
  e-mailben, és elküldjük a Promethean-fiókodhoz tartozó egyedi kódot az e-mail-címedre.
- 5. Az ellenőrző kód elküldéséhez kövesd az e-mailben szereplő utasításokat. A kód 24 óráig érvényes, és fiókod addig aktív marad, amíg el nem küldöd a kódot.
- 6. Miután elküldted az ellenőrző kódot:
  - a. Megerősítő e-mailt küldünk arról, hogy megkezdtük a fiók törlését. Ezután nem tudsz már bejelentkezni Promethean-fiókodba.
  - b. Szervezeti rendszergazdát e-mailben értesítjük, hogy a fiók törlését kérted.

**Megjegyzés:** Ha te vagy a szervezet egyetlen szervezeti rendszergazdája, addig nem kérheted a fiók végleges törlését, amíg egy másik felhasználóhoz hozzá nem rendelted a szervezeti rendszergazda szerepét.

7. Ha a szervezeti rendszergazda leállítja a fiók törlését, erről e-mailben értesítünk. Arról is értesítést kapsz e-mailben, ha a fiók törlésére vonatkozó kérés feldolgozása során bármilyen probléma merül fel.

## Felhasználókezelés alkalmazást

## Felhasználói fiókok és engedélyek

Miután megtörtént a szervezet beállítása, az új felhasználókat, akik ugyanazzal az egyedi e-mail-tartománnyal hoznak létre Promethean-fiókot, a rendszer automatikusan hozzáadja a szervezethez. Az új felhasználókat a rendszer alapértelmezés szerint a Tanár szerepkörhöz rendeli hozzá.

A szervezeti rendszergazda más felhasználókhoz is rendelhet szervezeti rendszergazda, paneladminisztrátor és telephelykezelő szerepkört. A szervezeti rendszergazda egyaránt hozzáfér a Panelkezelés és a Felhasználókezelés alkalmazáshoz, míg a paneladminisztrátor számára csak a Panelkezelés érhető el. A telephelykezelő a szervezeti rendszergazda által beállított egyes panelek vagy egy adott létesítmény felügyeletéért felelős paneladminisztrátor.

A szervezeti rendszergazda szerepkör hozzárendeléséhez az alábbi információkra van szükség:

- A szervezet neve (iskola, körzet vagy vállalat)
- A szervezet e-mail-tartománya (például budapestiiskolak.hu)
- A szervezeti rendszergazda vezetékneve és utóneve
- A szervezeti rendszergazda e-mail-címe

Az alábbi táblázat azt szemlélteti, hogy az egyes szerepkörök milyen jogosultsággal rendelkeznek a Felhasználókezelés alkalmazásban.

| Engedélyek                                                                               | Szervezeti<br>rendszergazda | Panel-<br>adminisztrátor | Telephely<br>kezelő     | Tanár |
|------------------------------------------------------------------------------------------|-----------------------------|--------------------------|-------------------------|-------|
| Fiók létrehozása és a fiókhoz tartozó profil szerkesztése                                | Х                           | Х                        | Х                       | Х     |
| Oktatóanyagok megtekintése                                                               | Х                           | Х                        | Х                       | Х     |
| Szerepkörök hozzárendelése a felhasználókhoz,<br>illetve a hozzárendelések megszüntetése | Х                           |                          |                         |       |
| Felhasználói fiókok felfüggesztése, aktiválása,<br>eltávolítása és törlés kérése         | Х                           |                          |                         |       |
| Felhasználók hozzáadása megfelelő e-mail-<br>tartomány nélkül                            | Х                           |                          |                         |       |
| Felhasználói adatok és tevékenységek megtekintése                                        | Х                           |                          |                         |       |
| Panelek regisztrációja és a regisztrációjuk<br>megszüntetése a szervezetnél              | Х                           | Х                        |                         |       |
| A közvetlen frissítések aktiválása a regisztrált<br>panelek esetén                       | Х                           | Х                        | X<br>(egy telephelyhez) |       |
| Konfigurációk létrehozása és szerkesztése                                                | Х                           | Х                        |                         |       |
| Panelkonfigurációk alkalmazása                                                           | X                           | X                        | X<br>(egy telephelyhez) |       |
| Integrációk kezelése                                                                     | X                           | X                        |                         |       |

Az egyes szerepekhez rendelhető felhasználók száma nincs korlátozva.

## Szerepkörök hozzárendelése és egyéni felhasználói fiókok felfüggesztése/aktiválása

Szerepkör hozzárendelése a felhasználókhoz szervezeten belül, illetve a felhasználói fiókok felfüggesztése vagy aktiválása:

- 1. Jelentkezz be a one.prometheanworld.com oldalra.
- 2. Válaszd az 🞖 Alkalmazások lehetőséget és lépj a Felhasználókezelés 🚋 oldalra.
- 3. Keresd ki a felhasználók listájából azt a felhasználót, akit kezelni szeretnél. Rákereshetsz a felhasználó nevére vagy e-mail-címére, vagy használhatod a szűrőket és rendezési opciókat a lista szűkítéséhez.
- 4. Jelöld be a 🗹 jelölőnégyzetet egy felhasználó neve mellett a felhasználó kiválasztásához.
- 5. Nyisd meg a **Műveletek** menüt, majd válaszd a **Szerepkörök szerkesztése** 阁 vagy a **Fiók felfüggesztése** Ø lehetőséget.
  - a. Szerepkörök hozzárendeléséhez válaszd a **Szerepkörök szerkesztése** lehetőséget. A kapcsoló segítségével válaszd ki a felhasználóhoz rendelni kívánt szerepkört vagy szerepköröket. Válaszd a **Mentés** lehetőséget.
  - b. Kapcsold ki a szerepkört, ha meg szeretnéd vonni egy felhasználói fióktól. A tanári szerepkört nem lehet eltávolítani.

**Megjegyzés:** A felhasználói szerepköröket úgy is kezelheted, hogy kijelölöd a felhasználó sorát a táblázatban, majd kiválasztod a **Szerepkörök** szakaszt a **Felhasználói adatok** oldalon.

- c. Felhasználói fiók felfüggesztéséhez válaszd a **Fiók felfüggesztése** műveletet, majd válaszd a **Felfüggesztés** lehetőséget.
- d. Felfüggesztett felhasználói fiók aktiválásához válaszd a **Fiók aktiválása** műveletet, majd válaszd a **Aktiválás** lehetőséget.

**Megjegyzés:** A felhasználói fiókot úgy is felfüggesztheted vagy aktiválhatod, hogy kiválasztod felhasználó sorát a táblázatban. Válaszd a **Felfüggesztés** vagy az **Aktiválás** gombot az **Állapot** mellett.

## Felhasználói fiókok csoportos felfüggesztése/aktiválása

A felhasználói fiókok csoportos felfüggesztéséhez vagy aktiválásához jelöld be a 🗹 jelölőnégyzeteket a felfüggeszteni vagy aktiválni kívánt fiókok mellett. Válaszd a **Műveletek** menüt, majd a **Fiókok felfüggesztése ⊘** vagy a **Fiókok aktiválása**  lehetőséget.

**Megjegyzés:** Felfüggesztés után a felhasználó nem jelentkezhet be az aktuális szervezethez a Promethean felületén. A Google-t vagy Microsoft Office 365-öt használó szervezeteknek a felhasználói fiókokat a Google vagy a Microsoft Office 365 szolgáltatáson keresztül kell felfüggeszteniük és aktiválniuk.

### Felhasználó hozzáadása megfelelő e-mail-tartomány nélkül

Nem a szervezet e-mail-tartományát használó felhasználók hozzáadása:

- 1. Jelentkezz be a one.prometheanworld.com oldalra.
- 2. Válaszd az 🐻 Alkalmazások lehetőséget és lépj a Felhasználókezelés 💑 oldalra.
- 3. Válaszd a Hozzáadás lehetőséget.
- 4. Add meg annak a felhasználónak az e-mail-címét, akit hozzá szeretnél adni a szervezethez.

**Megjegyzés:** Csak akkor tudsz hozzáadni felhasználót a szervezetedhez, ha már létrehoztál egy Prometheanfiókot.

## Felhasználói fiók eltávolítása a szervezetből

A szervezetből anélkül is eltávolíthatsz felhasználókat, hogy törölnéd vagy felfüggesztenéd a felhasználó Promethean-fiókját.

Akkor használd ezt a lehetőséget, ha egy felhasználót az e-mail-tartomány alapján a rendszer tévedésből vett fel a szervezetedhez, vagy ha más okból el szeretnéd távolítani a felhasználót a szervezetből. Felhasználó eltávolítása:

- 1. Jelentkezz be a one.prometheanworld.com oldalra.
- 2. Lépj a **Felhasználókezelés** a eszközhöz.
- 3. Keresd ki a felhasználók listájából a kezelni kívánt felhasználót. Válaszd ki a felhasználóhoz tartozó sort a listában, és lépj a **Felhasználói adatok** oldalra.
- 4. A Felhasználói adatok területen válaszd az Eltávolítás lehetőséget.
- 5. Válaszd a Felhasználó eltávolítása lehetőséget.
  - a. A felhasználó többé nem jelenik meg a szervezet felhasználói listájában.
  - b. A felhasználó ezután már nem fér hozzá a Promethean felületén a szervezetedhez társított alkalmazásokhoz.
  - c. A felhasználó Promethean-fiókját nem töröljük. A felhasználó továbbra is bejelentkezhet a Promethean szolgáltatásba, és is hozzáférhet más szervezetekhez, amelyekhez fiókja társítva van.
  - d. A felhasználót e-mailben értesítjük arról, hogy a fiókját eltávolítottuk a szervezetedből.

## Felhasználó Promethean-fiókjának végleges törlése

A szervezeted bármely felhasználója nevében kérhetsz végleges fióktörlést, mi pedig eltávolítjuk a felhasználó adatait a rendszerünkből. 28 nap után a Promethean szolgáltatásban a felhasználó tevékenységeit a rendszer anonim tevékenységként őrzi csak meg.

Így kérheted egy felhasználói Promethean-fiók végleges törlését:

- 1. Jelentkezz be a one.prometheanworld.com oldalra.
- 2. Lépj a **Felhasználókezelés** eszközhöz 🙇 .
- 3. Keresd ki a felhasználók listájából a kezelni kívánt felhasználót. Válaszd ki a felhasználóhoz tartozó sort a listában, és lépj a **Felhasználói adatok** oldalra.
- 4. Válaszd a **Felhasználó végleges törlése** 🗍 lehetőséget.
- 5. Válaszd a Fióktörlés indítása lehetőséget.
  - a. A szervezetben a felhasználó állapota **Törlés függőben** állapotra változik.
  - b. Amíg a felhasználó törlése függőben van, nem kezelheted a felhasználó szerepköreit és állapotát, és nem adhatod hozzá a felhasználót másik szervezethez.
  - c. A felhasználónak megerősítő e-mailt küldünk arról, hogy megkezdtük a fiók törlését.

## A fióktörlési folyamat leállítása

A törlési kérelemtől számított 28 napon belül leállíthatod a szervezet bármely felhasználójának fióktörlési folyamatát.

A fióktörlési folyamat leállítása:

- 1. Jelentkezz be a one.prometheanworld.com oldalra az eredeti törlési kéréstől számított 28 napon belül.
- 2. Lépj a **Felhasználókezelés** alkalmazáshoz.
- 3. Keresd ki a felhasználók listájából a kívánt felhasználót. Válaszd ki a felhasználóhoz tartozó sort a listában, és lépj a **Felhasználói adatok** oldalra.
- 4. A Felhasználói adatok területen válaszd a Fióktörlés leállítása lehetőséget.
- 5. Válaszd a Törlés leállítása lehetőséget.
  - a. A felhasználó újra bejelentkezhet a Promethean-fiókjába.
  - b. A felhasználót e-mailben tájékoztatjuk arról, hogy a fióktörlési folyamatot leállítottuk.
  - c. A felhasználó személyes adatait megőrizzük a rendszerben.

## A Felhasználókezelés tevékenységnaplójának megtekintése

A szervezeti felhasználói tevékenységek naplójának megtekintéséhez válaszd a **Tevékenységnapló** lehetőséget a fő navigációs panelen. A tevékenységnaplóban dátum szerinti sorrendben szerepelnek a felhasználókezelési tevékenységek, például a felhasználói fiókok felfüggesztése vagy a szerepkör hozzárendelése. A nézet szűkítéséhez választhatsz szűrőket a **Szűrők listájáról** =, így típus, felhasználók vagy dátumtartomány szerinti bontásban tekintheted át a tevékenységeket. Több felhasználót érintő tevékenység esetén válaszd a • lehetőséget a tevékenység részleteinek és az érintett felhasználók nevének megtekintéséhez.

### Felhasználói adatok megtekintése

A **Felhasználói adatok** oldal az egyéni felhasználói fiók összefoglaló nézete. Ez az oldal információkat jelenít meg egy adott felhasználóról, többek között a nevét, az állapotát, az e-mail-címét, a regisztráció dátumát és a jelenleg hozzárendelt szerepköröket. Az egyes felhasználók tevékenységnaplója az adott felhasználó **Felhasználói adatok** oldalán jelenik meg.

## Panelkezelés

## ActivPanelek manuális regisztrálása a Panelkezelésben

A paneladminisztrátor vagy a szervezeti rendszergazda kétféleképpen regisztrálhat paneleket a Panelkezelés alkalmazásban. Manuálisan, ha egy vagy legfeljebb néhány panelt szeretne regisztrálni. A csoportos regisztrálási lehetőséggel akár egyszerre 300 panelt.

Panelek manuális regisztrációja:

- 1. Jelentkezz be a one.prometheanworld.com oldalra.
- 2. Válaszd az B Alkalmazások lehetőséget és lépj a Panelkezelés 壁 oldalra.
- 3. Lépj az Eszközök 🗔 elemre a fő navigációs ablakban, majd válaszd az Eszközök regisztrálása 🛨 lehetőséget.
- 4. Az egyéni lapon add meg a regisztrálni kívánt panel **sorozatszámát** és az **eszköz nevét.** További panelek regisztrálásához válaszd a **+ Másik eszköz hozzáadása** lehetőséget. Ha az összes panelt adatait megadtad, válaszd a **Regisztráció** lehetőséget.
- 5. Fogsz kapni egy értesítést, amelyből kiderül, sikeres volt-e a regisztráció. Ha valamelyik panelt nem sikerült regisztrálni, válaszd a**Hiba letöltése CSV-fájlba** lehetőséget a probléma leírásához.

## ActivPanelek csoportos regisztrálása a Panelkezelésben

Egyszerre több panel regisztrálása egy CSV-fájl használatával:

- 1. Jelentkezz be a one.prometheanworld.com oldalra.
- 2. Válaszd az 🖁 Alkalmazások lehetőséget és lépj a Panelkezelés 🗳 oldalra.
- 3. Lépj az Eszközök 🗔 elemre a fő navigációs ablakban, majd válaszd az Eszközök regisztrálása 🛨 lehetőséget.
- 4. Válaszd a **Csoportos** lapot.
- 5. Hozz létre egy CSV-fájlt az első két *Panel neve* és *Panel sorozatszáma oszlopból,* és add meg a regisztrálni kívánt panelek nevét és sorozatszámát.

Ehhez használhatod a letölthető CSV-sablonunkat.

- 6. Keresd meg az eszközödön a CSV fájt a **Tallózás** művelettel, vagy húzd a CSV fájl a fájl feltöltésére szolgáló mezőbe, majd válaszd a **Regisztráció** lehetőséget.
- 7. Fogsz kapni egy értesítést, amelyből kiderül, sikeres volt-e a regisztráció. Ha valamelyik panelt nem sikerült regisztrálni, válaszd a **Hiba letöltése CSV-fájlba** lehetőséget a probléma leírásához.
- 8. Javítsd ki a CSV-fájlban szereplő információkat, és végezd el újra a lépéseket a frissített fájl feltöltéséhez.

## ActivPanelek regisztrálása a Promethean mobilalkalmazásban

Ha már igényeltél adminisztrátori jogosultságot és a szervezeted aktív a Promethean portálon, a Promethean mobilalkalmazásban egyenként regisztrálhatod az ActivPaneleket. A mobilalkalmazáson keresztül regisztrált panelek megjelennek a Promethean portálon a szervezetednél a Panelkezelés eszközben.

Panel regisztrálása a Promethean mobilalkalmazásban:

- 1. Kapcsold be a regisztrálni kívánt panelt. Győződj meg arról, hogy a panel csatlakoztatva van az internethez.
- 2. Nyisd meg a **Panelkezelés** 🖵 alkalmazást.
- 3. Az alkalmazásban megjelenik egy QR-kód. A QR-kód a panel sorozatszámát jelöli, amely a Promethean mobilalkalmazáson keresztül átkerül Panelkezelés alkalmazásba.
- 4. Jelentkezz be mobileszközödön a Promethean mobilalkalmazásba. Ha a Promethean-fiókodat a Google- vagy a Microsoft-fiókoddal hoztad létre, ugyanazzal a módszerrel jelentkezz be az alkalmazásba.
- 5. Válaszd az IT-rendszergazda vagyok lehetőséget.

**Ez** a gomb csak akkor jelenik meg, ha felhasználói fiókodhoz szervezeti rendszergazda vagy paneladminisztrátor szerepkör van társítva.

- 6. Lépj az ActivPanelek lapra, majd válaszd az ActivPanel regisztrálása lehetőséget.
  Megjegyzés: A mobileszköz hozzáférést kérhet a kamerához a Promethean mobilalkalmazás számára.
  A QR-kód beolvasásához engedélyezned kell a hozzáférést a kamerához.
- 7. Az **ActivPanel regisztrálása** képernyőn megjelenik az aktív kameranézet keresővel. Vidd a keresőt az ActivPanel fölé úgy, hogy a panelen megjelenő QR-kód a kereső közepén legyen.
- 8. Adj meg egy panelnevet, amellyel könnyen azonosíthatod a panelt a Panelkezelés alkalmazásban. A panelek rendszerezéséhez egységes elnevezési formátum használatát javasoljuk.
- 9. Ha szükséges, hozzárendelhetsz meglévő címkéket a regisztrálni kívánt panelhez. A Panelkezelés alkalmazásban bármikor megadhatsz új címkéket és hozzárendelhetsz címkéket az egyes panelekhez.
- 10. Válaszd az **ActivPanel regisztrálása** lehetőséget. Amikor a regisztráció megtörtént, értesítéseket küldünk a Promethean mobilalkalmazásban és az ActivPanelben, amelyek jelzik, hogy a panelt regisztrálták a szervezetedhez. A panel most már megjelenik a Panelkezelés alkalmazásban.
- 11. Zárd be a **Panelkezelés** alkalmazást az ActivPanelen.

## Panel regisztrációjának megszüntetése

A paneladminisztrátor vagy a szervezeti rendszergazda meg is szüntetheti a panelek regisztrációját a Panelkezelés alkalmazásban.

- 1. Jelentkezz be a one.prometheanworld.com oldalra.
- 2. Válaszd az 🖁 Alkalmazások lehetőséget és lépj a Panelkezelés 🗳 oldalra.
- Rendezéssel vagy szűréssel könnyebben megtalálod a panelek listáján azt a panelt, amelynek törölni szeretnéd a regisztrációját. Jelöld be a ielölőnégyzetet a panel neve mellett.
   Megjegyzés: Egyszerre csak egy panel regisztrációját szüntetheted meg.
- 4. Nyisd meg a **Műveletek** menüt, majd válaszd a **Regisztráció megszüntetése** 🖃 lehetőséget.
- 5. Válaszd a Leiratkozás lehetőséget, ha el szeretnéd távolítani a panelt a szervezetedből.

## Regisztrált panelek megtekintése

Ha a szervezetedben regisztrált összes panelt meg szeretnéd tekinteni, jelentkezz be a one.prometheanworld.com oldalra, és válaszd az **BAlkalmazások** lehetőséget. Lépj a **Panelkezelés alkalmazáshoz**. A kezdőlapon megjelenik a szervezetedhez regisztrált panelek listája **B**.

A panelek listája a következő oszlopokat tartalmazza:

- Eszköznév: A panel regisztrációnál megadott neve. A panel nevét a Panel adatai területen módosíthatod.
- Sorozatszám: A panel sorozatszáma.
- Típus: A panel típusa.
- Firmware (belső vezérlőprogram): A panel belső vezérlőprogramjának (firmware) aktuális verziója. A panel és a keret belső vezérlőprogramját (firmware) megtalálod egy csomagban a Promethean Update kiszolgálón.
- Frissítés: Azt jelzi, hogy elérhető-e frissítés a belső vezérlőprogramhoz. Ebben az oszlopban a következő állapotok jelenhetnek meg: Naprakész vagy Frissítés elérhető.
- **Eszközkezelés:** A panelhez használt eszközkezelési megoldás. Ha a panel kezeléséhez a Promethean Panelkezelés alkalmazást használod, akkor a címkén a Promethean név szerepel.
- Kapcsolat: Jelzi, hogy a panel csatlakozik-e a Wi-Fi-hez vagy sem.
- Címkék: Az eszközökre alkalmazott aktuális címkék listája.
- Konfigurációk: Az eszközökre alkalmazott konfigurációk listája.
- Telephelyek: Az eszközhöz hozzárendelt telephelyek listája.

A panellistában feltüntetni kívánt oszlopok kijelöléséhez válaszd a lehetőséget, és használd a jelölőnégyzeteket az oszlopok megjelenítéséhez vagy elrejtéséhez.

A panellista alapértelmezett hosszát (25 panel) a legördülő menü **Eredmény oldalanként** menüpontban tudod átállítani.

## A panellista szűrése

A **Szűrőlista segítségévelalkalmazhatsz szűrőket** = a regisztrált panelek megtekintéséhez **modell, kapcsolat, firmware, frissítés, eszközkezelés, címkék, konfiguráció** és **telephely** szerinti bontásban. Minden létrehozott és legalább egy panelhez hozzárendelt címke automatikusan megjelenik a szűrőlistában, címkecsoportok szerint rendezve.

## Eszköz adatainak megtekintése

Egy panel **Eszköz adatai** oldalának a megtekintéséhez válaszd ki a panelt a listából. Az **Eszköz adatai** szakasz további információkat tartalmaz a kiválasztott panelről, többek között a MAC-címet, az IP-címet, a konfigurációkat és egyéb részleteket. Ezen az oldalon át is nevezheted a paneleket. Ehhez válaszd ki az **Eszköz adatai** szakaszt és módosítsd az **Eszköz neve** mezőt.

A panel adatai alatt alábbi szakaszok szerepelnek:

- Címkék: A kiválasztott panelhez hozzárendelt címkék kezelése.
- Energiagazdálkodás: A kiválasztott panel kikapcsolásának ütemezése és az ütemezés módosítása.
- Hálózati beállítások: A kiválasztott panel vezeték nélküli kapcsolatának kezelése. Ha itt hibásan adod meg a hálózati beállításokat, a panel automatikusan visszatér a korábbi hálózati beállításokhoz.
- **Panelbeállítások:** A firmware-, valamint a hálózati és alkalmazásbeállítások engedélyezése a kiválasztott panelen.
- **Tevékenységnapló:** A kiválasztott panelen végrehajtott tevékenységek (például a konfigurációk módosításai, a paneladatok módosításai, valamint a firmware-frissítések állapota) listájának megtekintése.

## Címkék és címkecsoportok használata

Megadhatsz címkéket, vagyis szöveges jelöléseket, amelyeket aztán hozzárendelhetsz egyes panelekhez. A címkék segítségével a panellistát szűrheted a kiválasztott attribútumok alapján. A címkecsoportok segítenek a címkék rendszerezésében.

Példák hozzáadható címkékre:

- Az iskola nevére vonatkozó címkecsoport (*Iskola neve*), amelyben külön címkét adhatsz meg minden általad kezelt iskolához.
- A kapcsolat típusára vonatkozó címkecsoport *(Kapcsolat típusa),* amelyben meghatsz *Vezetékes* és *Vezeték nélküli* opciót.

### Új címkék és címkecsoportok megadása

Új címkék és címkecsoportok megadása:

- 1. Válaszd a **Címkék** lehetőséget a fő navigációs menüben.
- 2. Válaszd a **Hozzáadás** lehetőséget.
- 3. A Címke hozzáadása ablakban add meg a hozzáadni kívánt címke nevét.
- 4. Válassz ki egy meglévő csoportot, amelyhez új címkét szeretnél megadni vagy hozz létre új címkecsoportot az Új csoport hozzáadása funkcióval. Ha az Új csoport hozzáadása lehetőséget választottad, add meg a hozzáadni kívánt csoport nevét.
- 5. Válaszd a **Mentés** lehetőséget.

#### Címke átnevezése

Meglévő címke átnevezése:

- A Címkék területen jelöld be a ✓ jelölőnégyzetet az átnevezni kívánt címke mellett. Megjegyzés: Egyszerre csak egy címkét nevezhetsz át.
- 2. Nyisd meg a **Műveletek** menüt, majd válaszd a **Szerkesztés** lehetőséget.
- 3. A Címke szerkesztése ablakban módosítsd a nevet a Címke neve mezőben.
- 4. Válaszd a **Mentés** lehetőséget.

#### Címke törlése

Meglévő címke törlése:

- 1. A **Címkék** területen jelöld be a 🗹 jelölőnégyzetet a törölni kívánt címke mellett.
- 2. Nyisd meg a **Műveletek** menüt, majd válaszd a **Törlés** 🔟 lehetőséget.
- 3. Ha meg szeretnéd erősíteni a címke törlését, és el szeretnéd távolítani minden olyan panelről, amelyhez hozzá van rendelve, válaszd a **törlés** lehetőséget.

#### Címke áthelyezése

A meglévő címkék áthelyezése egyik címkecsoportból a másikba:

- 1. A **Címkék** terülten jelöld be a 🗹 jelölőnégyzetet az áthelyezni kívánt címke mellett.
- 2. Nyisd meg a Műveletek menüt, majd válaszd a Szerkesztés lehetőséget.
- 3. A **Címke szerkesztése** ablakban válassz ki egy meglévő csoportot, amelyhez hozzá szeretnéd rendelni az új címkét. Új címkecsoportot az **Új csoport hozzáadása** funkcióval is létrehozhatsz.
- 4. Ha az Új csoport hozzáadása lehetőséget választottad, add meg az újonnan megadni kívánt csoport nevét.
- 5. Válaszd a **Mentés** lehetőséget.

#### Címkék csoportos hozzárendelése, és a hozzárendelések csoportos megszüntetése

Meglévő címke hozzárendelése a panelhez, illetve meglévő címke hozzárendelésének megszüntetése:

- 1. Az **Eszközök** 🗔 területen jelöld be a 🗹 jelölőnégyzetet a kezelni kívánt címkékhez tartozó panelek mellett.
- 2. A kijelölt panelekhez rendelt meglévő címkék kezeléséhez nyisd meg a **Műveletek** menüt, majd válaszd a **Címkék szerkesztése** 🟷 lehetőséget.
- 3. A **Címkék szerkesztése** ablakban jelöld be az adott panelekhez hozzárendelni kívánt címkék mellett a jelölőnégyzeteket, majd válaszd a **Mentés** lehetőséget.
- 4. A kiválasztott panelekhez tartozó címkék hozzárendelésének megszüntetéséhez használd az **Egyedi címkék** hozzárendelésének megszüntetése legördülő menüt.
- 5. Válaszd a **Mentés** lehetőséget.

## Telephelyek létrehozása és kezelése

A telephelyek a szervezeten belüli panelek csoportosítására használhatók. A telephely lehet iskola, épület vagy bármilyen más kategória.

Új telephely létrehozása, telephelykezelő kijelölése és panelek hozzárendelése:

- 1. Válaszd a Telephelyek lehetőséget a fő navigációs panelen, majd válaszd a Hozzáadás lehetőséget.
- 2. A **Telephely hozzáadása** ablakban add meg a telephely nevét, leírását és a felvenni kívánt megjegyzéseket. Válaszd a **Hozzáadás** lehetőséget.
- Válaszd ki az újonnan létrehozott telephelyet a listából. A Telephely részletei oldalon válaszd a Telephelykezelők szakaszt.
- 4. Válaszd a **Szerkesztés** lehetőséget, majd válassz ki egy felhasználót a legördülő menüből. Ha szükséges, adj hozzá további telephelykezelőket.

**Megjegyzés:** Felhasználót csak akkor tudsz hozzárendelni egy telephelyhez, ha a Felhasználókezelés alkalmazásban telephelykezelői szerepkörrel rendelkezik.

- 5. Válaszd a **Mentés** lehetőséget.
- 6. Ha paneleket szeretnél hozzárendelni a telephelyhez, válaszd az **Eszközök** lehetőséget a fő navigációs panelen \_\_\_\_\_.
- 7. A panellistában használd a keresősávot vagy a szűrőlistát a panelek kereséséhez. Jelöld be a 🗹 jelölőnégyzetet a telephelyhez hozzárendelni kívánt panelek mellett.
- 8. Nyisd meg a **Műveletek** menüt, majd válaszd a **Telephelyek szerkesztése** lehetőséget.
- 9. A **Telephely szerkesztése** ablak megjeleníti a kiválasztott panelek aktuális telephely-hozzárendeléseit, ha van hozzájuk telephely rendelve. A **Telephely** legördülő menü segítségével keresd meg és válaszd ki azt a telephelyet, amelyhez ezeket a paneleket hozzá szeretnél rendelni.
- 10. Válaszd a **Mentés** lehetőséget.

A telephelyhez rendelt telephelykezelők mostantól kezelhetik az adott telephelyhez hozzárendelt paneleket. A hozzárendelt telephelykezelőket a Felhasználókezelés alkalmazásban tudod módosítani.

## Konfigurációk létrehozása és kezelése

A konfigurációk segítségével egyszerűen, távolról alkalmazhatsz beállításokat az ActivPaneleken.

Új konfiguráció létrehozása:

1. Válaszd a **Konfigurációk** lehetőséget a fő navigációs menüben.

**Megjegyzés:** A szervezetedhez korábban létrehozott konfigurációk megjelennek a konfigurációk listájában.

- 2. Válaszd a **Hozzáadás** lehetőséget.
- 3. A **Konfiguráció hozzáadása** oldalon adj egyedi nevet a konfigurációnak, és ha szükséges, adj hozzá leírást.

## Konfigurációk létrehozása és kezelése (folytatás)

- 4. Válaszd a **Mentés** lehetőséget. A konfigurációs adatok frissítéséről a rendszer értesítést küld. A megadott konfigurációnév most már megjelenik az oldal címében.
- 5. Az alábbi szakaszok jelennek meg a **Konfiguráció részletei** alatt:
  - Eszközök, amelyekre a konfiguráció alkalmazva van: Miután a konfigurációt egy vagy több panelre alkalmaztad a panelek nevei automatikusan megjelennek ebben a szakaszban.
  - Energiagazdálkodás: A konfigurációt használó panelek kikapcsolásának ütemezése és az üzemezés módosítása.
  - Hálózati beállítások: A konfigurációt használó panelek vezeték nélküli kapcsolatának kezelése.
  - Panelbeállítások: Bizonyos firmware-, hálózati és alkalmazásbeállítások engedélyezése a konfigurációt használó paneleken.
  - Tevékenységnapló: A konfigurációval kapcsolatban végrehajtott tevékenységek listájának megtekintése.

### Konfiguráció alkalmazása ActivPanelre

Konfiguráció alkalmazása a Konfigurációk menüből:

- 1. A konfigurációk listájában válaszd ki az alkalmazni kívánt konfiguráció nevét.
- 2. Válaszd az Eszközök hozzárendelése Ð lehetőséget.
- 3. Jelöld be a 🗹 jelölőnégyzetet a panelek mellett, amelyekre alkalmazni szeretnéd a konfigurációt.
- 4. Válaszd a **Hozzárendelés** lehetőséget a kiválasztott panelek megtekintéséhez. Válaszd a **Mégse** lehetőséget, ha még módosítani szeretnéd a kiválasztást.
- 5. Válaszd a Hozzárendelés lehetőséget.

Konfiguráció alkalmazása az **Eszközök** 🗔 menüből:

- 1. Jelöld be a 🗹 jelölőnégyzetet a panelek mellett, amelyekre alkalmazni szeretnéd a konfigurációt.
- 2. Nyisd meg a Műveletek menüt, majd válaszd a Konfiguráció szerkesztése lehetőséget.
- 3. A Konfiguráció szerkesztése ablakban válaszd ki a panelekre alkalmazni kívánt konfigurációt.
- 4. Válaszd a Hozzárendelés lehetőséget.

## Integrációk engedélyezése az ActivPaneleken

Az integrációk segítségével egyéb funkciókat is kezelhetsz a paneleken.

A Google-integráció alapértelmezés szerint minden ActivPanel Elements sorozat esetében letiltott integrációként jelenik meg a szervezetednél a Panelkezelés alkalmazásban. Ha a Google-integráció engedélyezve van, akkor a Google Play Áruház megjelenik a kiválasztott paneleknél a Doboz menüben.

Integráció engedélyezése a paneleken:

- 1. Válaszd az **Integrációk** lehetőséget a fő navigációs menüben.
- 2. Válaszd ki az engedélyezni kívánt integrációt.
- 3. Állítsd át az ablakban a csúszkát az integráció engedélyezéséhez.
- 4. Az **Eszközválasztás** területen válaszd ki, hogy mely paneleknél szeretnéd engedélyezni az integrációt.
  - a. Hozzáadás az összes eszközhöz: Engedélyezd az integrációt a szervezethez tartozó összes panelen.
  - b. **Hozzáadás néhány eszközhöz:** Engedélyezd az egy vagy több telephelyhez hozzárendelt panelek integrációját. A legördülő menüből válaszd ki azokat a telephelyeket, amelyeknél engedélyezni szeretnéd ezt az integrációt.
- 5. Válaszd a **Mentés** lehetőséget.
- 6. A rendszer értesítést küld, ha valamelyik kiválasztott panel belső vezérlőprogramját (firmware) frissíteni kell.
  A Néhány panelt frissíteni kell ablakban válassz a következő lehetőségek közül:
  - a. Frissítendő panelek megtekintése: A frissítendő panelek listáját megtekintheted az Eszközök 🖵 oldalon. Folytasd a firmware-frissítést a Csoportos frissítések munkafolyamattal. A panelek frissítése után lépj vissza az Integrációk oldalra az integráció engedélyezéséhez.
  - b. **Engedélyezés frissítés nélkül:** Engedélyezd az integrációt a kiválasztott paneleken, beleértve a frissítendő paneleket is. Az integráció azokon a paneleken lesz aktív, amelyeket a firmware frissítése után frissíteni kell.

## Firmware-frissítés alkalmazása ActivPanelre

Amikor firmware-frissítés érhető el a szervezethez regisztrált valamelyik ActivPanelhez, a Panelkezelés alkalmazásban távolról telepítheted a frissítést a panelre.

A firmware-frissítés telepítéséhez:

- A panelnek bekapcsolva kell lennie.
- Csatlakozva az internethez
- A panelnek aktív (bekapcsolt kijelzővel) vagy készenléti üzemmódban (bekapcsolt állapotban, kikapcsolt kijelzővel) kell lennie.

## Firmware-frissítés alkalmazása ActivPanelre (folytatás)

A panel a Beállítások alkalmazásban megadott inaktivitási időszak után automatikusan készenléti állapotba lép.

Ha a panel ki van kapcsolva, a firmware frissítését a rendszer csak akkor végzi el, ha bekapcsolod a panelt és csatlakoztatod az internethez.

Firmware-frissítés alkalmazása egy vagy több panelre:

- 1. Jelentkezz be a one.prometheanworld.com oldalra, és lépj a **Panelkezelés** eszközhöz.
- 2. A panellistában jelöld be a 🗹 jelölőnégyzetet a frissíteni kívánt panelek mellett.
- Nyisd meg a Műveletek menüt, és válaszd a Firmware frissítése lehetőséget.
  Megjegyzés: A panel belső vezérlőprogramját (firmware) úgy is frissítheted, hogy kiválasztasz egy panelt a listából és megnyitod a Paneladatok oldalt.
- 4. Döntsd el, hogy a kiválasztott paneleket most vagy később szeretnéd-e frissíteni:
  - a. Frissítés most: Ez a beállítás parancsot küld a panelnek, hogy lépjen kapcsolatba a Promethean Update szerverrel, és telepítse a frissítést, amikor a panelt legközelebb bekapcsolják és csatlakoztatják az internethez.
    Megjegyzés: Ha a panel használatban van, nem lesz lehetőség arra, hogy a panelfelhasználó elhalassza a frissítést. A frissítés telepítése után a panel automatikusan újraindul.
  - b. **Frissítés később:** Ez az opció késlelteti a frissítést, ha a panel jelenleg használatban van. A panel akkor telepíti a frissítést, ha a következő két feltétel teljesül:
    - A panel helyi idő szerint elmúlt 16 óra.
    - A panel készenléti módban van (bekapcsolt panel, kikapcsolt kijelzővel). A panel a Beállítások alkalmazásban kiválasztott inaktivitási időszak után automatikusan készenléti állapotba lép.

### A Panelkezelés tevékenységnaplójának megtekintése

A szervezeted panelkezelési tevékenységnaplójának megtekintéséhez válaszd a **Tevékenységnapló** lehetőséget a fő navigációs panelen.

A tevékenységnapló a szervezet felhasználói által végzett tevékenységek dátum szerint rendezett listáját tartalmazza. A tevékenységlista felhasználók szerinti szűréssel szűkíthető.

Ha csak egy panel tevékenységnaplóját szeretnéd megtekinteni, nyisd meg a **Paneladatok** oldalt. Az integrációkra vonatkozó tevékenységnapló megtekintéséhez válaszd az **Integrációk** lehetőséget a Panelkezelés fő navigációjában.

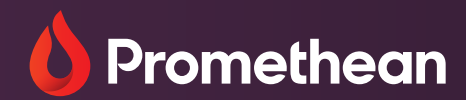

#### **Magyarországi forgalmazó és szerviz** AVSYS Rendszerintegráció Kft.

AVSYS Rendszerintegráció k 1149 Budapest Egressy út 63. Telefon: +36 1/296-0641 Email: info@avsys.hu